# Postup nastavení hesla pro přístup do členské sekce KSP

<u>!!!! Pokud člen nesdělil klubu svůj email, není možné přístup do členské sekce aktivovat !!!!</u>
Pro ověření emailu v klubové databázi členů kontaktujte ekonomku klubu p. Grdinovou (tel. 731 540 889, email: barys.husky@gmail.com).

K přístupu do členské sekce je požíván email člena a heslo. Při prvním přístupu je nutné heslo nastavit. Postup k nastavení naleznete níže v tomto dokumentu.

Po nastavení hesla je již možné přistupovat do členské sekce zadáním emailu a hesla. Každý člen si heslo může měnit ve svém profilu.

Pokud máte email v klubové databázi správný, můžete přistoupit k aktivaci účtu.

- KLUB

   NOVINKY

   HISTORIE KLUBU

   VÝBOR

   ČLENSTVÍ

   SEKCE PRO ČLENY

   VÝROČNÚ ZPRÁVI

   Ícebook

   ŘÁDY A PŘEDPISY

   STANOVY

   ŘÁDY ECL A ČMKU
- 1) Vstup do sekce

klikněte na webových stránkách klubu (www.polardogs.cz) na odkaz "SEKCE PRO ČLENY"

2) Nastavení hesla

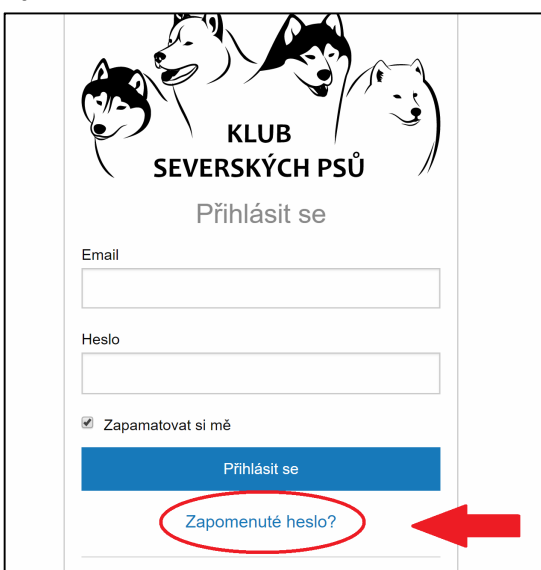

na stránce pro přihlášení, klikněte na "Zapomenuté heslo?"

#### 3) Generování odkazu pro nastavení hesla

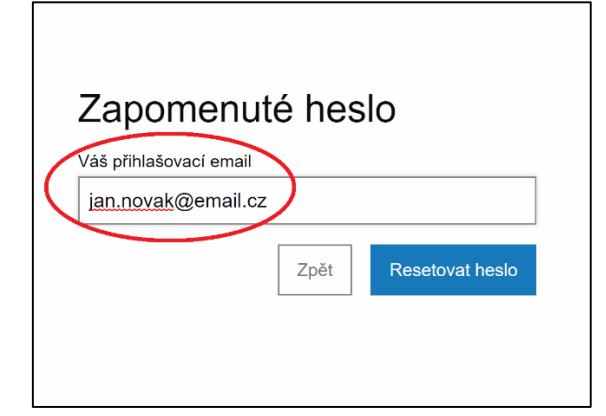

Objeví se stránka pro obnovu hesla. 1. zadejte svoji emailovou adresu

2. klikněte na "Resetovat heslo"

### 4) hláška o odkazu

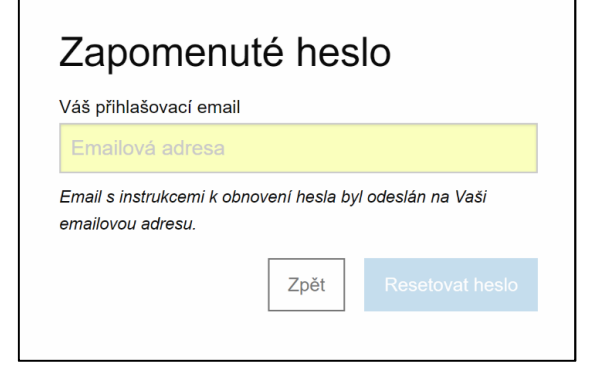

Po kliknutí na Resetovat heslo se objeví hláška: "Email s instrukcemi k obnovení hesla byl odeslán na Vaši emailovou adresu."

## 5) Email s odkazem

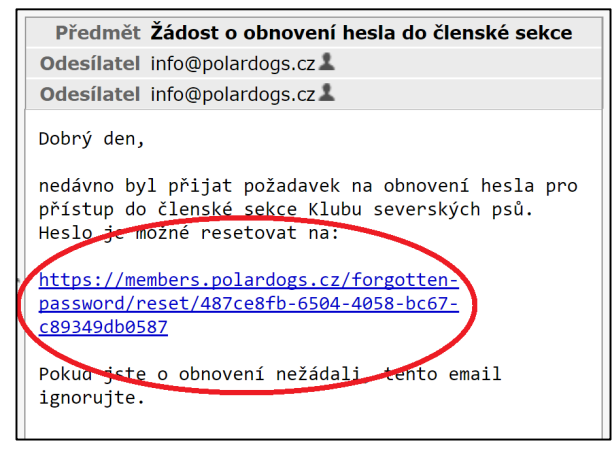

Do emailové schránky obdržíte email s odkazem na nastavení hesla.

V obdrženém emailu klikněte na odkaz, který je v textu emailu.

### 6) Zadání vlastního hesla

| Zadejte nové hesl | 0              |
|-------------------|----------------|
| Nové heslo        |                |
| ••••              |                |
| Potvrzení hesla   |                |
| ••••              |                |
|                   | Nastavit heslo |
|                   |                |

Po kliknutí na odkaz v emailu se v prohlížeči otevře stránka, kde si zvolíte své heslo a potvrdíte kliknutím na "Nastavit heslo".

Při dalším přihlášení již použijte k přihlášení svůj email a Vámi zadané heslo